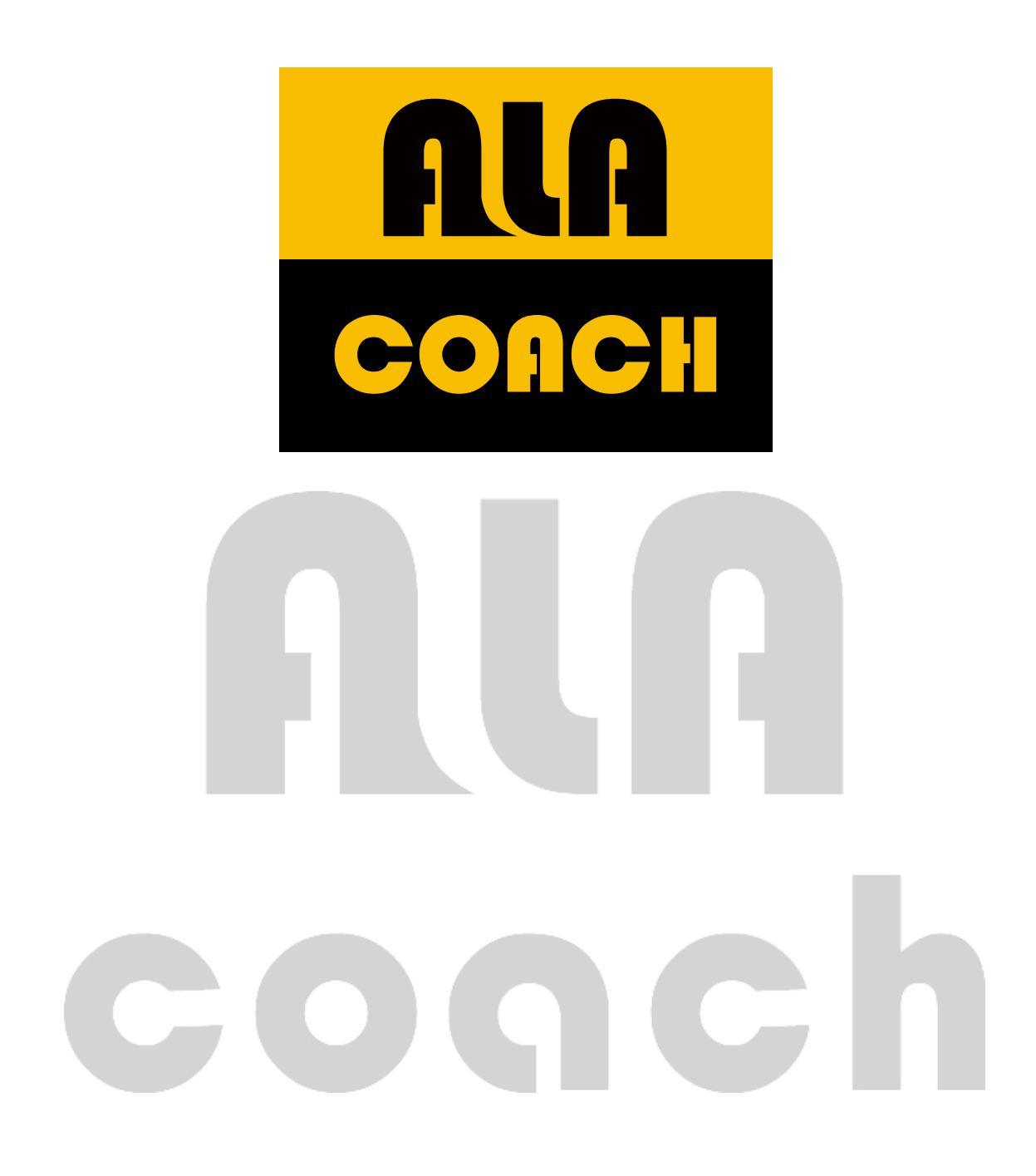

## MB100 軟體操作說明

開始使用軟體之前,請花點時間閱讀啟用概觀。您可以藉此說明瞭解本軟體詳細操作流程,及資 料的使用。

# 啟用及註冊

## 安裝說明

ALA COACH 分析軟體會隨著每組 MB100 提供 PC 端的分析軟體, 幫助運動者在運動過後,針對自己的訓練目標進行資料的記錄與分析以達到自我訓練的目的。

如需尋求協助解決安裝問題,請蒞臨位於 www.alatech.com.tw 的「安裝支援中心」。

- 安裝 Microsoft .NET Framework 3.5 及.NET Framework Fix 4.0 以上版本,PC 端軟體安裝時會自動偵測,若 無安裝時會停止安裝。.NET Framework 3.5 可自行到 Microsoft 網站下載。
- 2. 若己安裝.NET Framework 3.5 及.NET Framework Fix 4.0 則 PC 端程式應可正常安裝,安裝過程如下:

| ALA Coach - InstallShield Wizard   |  |
|------------------------------------|--|
| 中文 (繁體)                            |  |
| ▲LA Coach - InstallShield ₩izard X |  |
| 中文(繁體)       □       中文(繁體)        |  |
| ・・・・・・・・・・・・・・・・・・・・・・・・・          |  |

| ALA Coach - InstallShield Wiz | ard                                                                                                    |   |
|-------------------------------|----------------------------------------------------------------------------------------------------|---|
|                               | Preparing to Install                                                                                                    |   |
|                               | ALA Coach Setup is preparing the InstallShield Wizard, which<br>will guide you through the program setup process. Please<br>wait. |   |
| 25                            | Decompressing: ALA Coach.msi                                                                                                    |   |
|                               |                                                                                                    |   |
|                               |                                                                                                    |   |
|                               | Cancel                                                                                                    |   |
| 🛃 ALA Coach - InstallShield   | Wizard 🔀                                                                                                    | 1 |
|                               | Welcome to the InstallShield Wizard for ALA<br>Coach                                                                              |   |
|                               | The InstallShield(R) Wizard will install ALA Coach on your<br>computer. To continue, dick Next.                                   |   |
| 2                             | WARNING: This program is protected by copyright law and international treaties.                                                   |   |
|                               |                                                                                                    |   |
| 10                            | < Back Next > Cancel                                                                                                    |   |
| ALA Coach - InstallShield Wi  | zard                                                                                                    |   |
|                               | Preparing to Install                                                                                                    |   |
| _                             | ALA Coach Setup is preparing the InstallShield Wizard, which<br>will guide you through the program setup process. Please<br>wait. |   |
| 2                             | Decompressing: ALA Coach.msi                                                                                                    |   |
|                               |                                                                                                    |   |
|                               |                                                                                                    |   |
|                               | Cancel                                                                                                    |   |

|   | 🖶 ALA Coach - InstallShield Wizard 🔀                                                                           |  |
|---|----------------------------------------------------------------------------------------------------|--|
|   | Ready to Install the Program                                                                                   |  |
|   | The wizard is ready to begin installation.                                                                     |  |
|   | Click Install to begin the installation.                                                                       |  |
|   | If you want to review or change any of your installation settings, dick Back. Click Cancel to exit the wizard. |  |
|   | InstallShield                                                                                                  |  |
|   | 🔂 ALA Coach - InstallShield Wizard                                                                             |  |
|   | Installing ALA Coach                                                                                           |  |
|   | The program features you selected are being installed.                                                         |  |
|   | Please wait while the InstallShield Wizard installs ALA Coach. This may take several minutes.                  |  |
|   | Status:                                                                                                    |  |
|   |                                                                                                    |  |
|   |                                                                                                    |  |
|   | Instalionield                                                                                                  |  |
| L |                                                                                                    |  |
|   | d ALA Coach - InstallShield Wizard                                                                             |  |
|   | InstallShield Wizard Completed                                                                                 |  |
|   |                                                                                                    |  |
|   | The InstallShield Wizard has successfully installed ALA Coach.<br>Click Finish to exit the wizard.             |  |
|   |                                                                                                    |  |

< Back

Finish

Cancel

# 操作說明

ALA COACH分析軟體,一共有六個主要工具項目,分別是 Date Display, Sport Date, Date Analysis, Dr. ALA, ALATECH Website link 和操作說明等。

| Date<br>Display           | 運動者將該日運動檔案存<br>入該日期。                                                                      | Sport<br>Mode | 將存入ALACOACH資料庫<br>中的檔案進行該檔案的資<br>料閱讀與確認並可將該日<br>運動做一個簡短的記事。                                                    |
|---------------------------|-------------------------------------------------------------------------------------------|---------------|----------------------------------------------------------------------------------------------------|
| Data<br>Analysis<br>Print | 將資料庫中的運動資料進<br>行單筆資料的分析或是任<br>選三筆進行分析與比對,以<br>此做為運動目標的調整與<br>自我訓練的評估。<br>可將運動分析資料列印下<br>來 | Dr. Ala       | 提供運動者基本的標準體<br>重與理想體重範圍,更將每<br>日的食物與運動項目進行<br>運動的前置預估,以此定義<br>運動目標。<br>當電腦連線時,按此鍵可連<br>接至ALATECH(英達科技)<br>的官網。 |
| ?                         | 內建ALA COACH軟體的<br>介面介紹與操作說明                                                               | Log out       | 欲換另一個使用者帳號登<br>錄時,必須Log out                                                                                    |

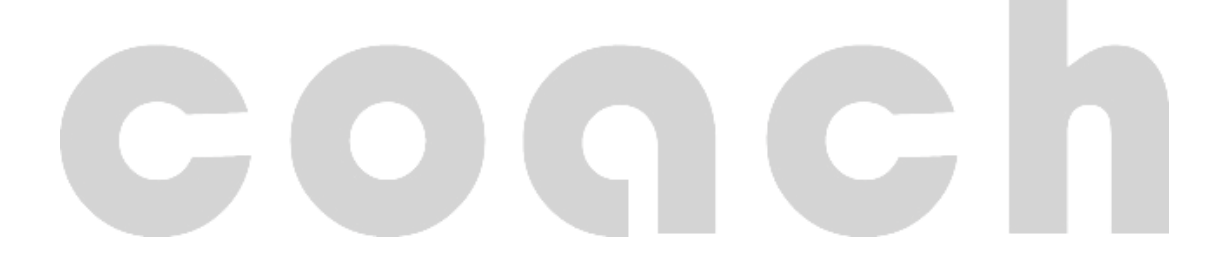

# MB100 軟體介紹

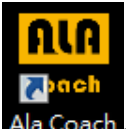

Ala Coach <sub>按下電腦桌面上的 ALA coach icon 進入以下畫面,即進入ALA coach 運動資料記錄與分析的軟體</sub>

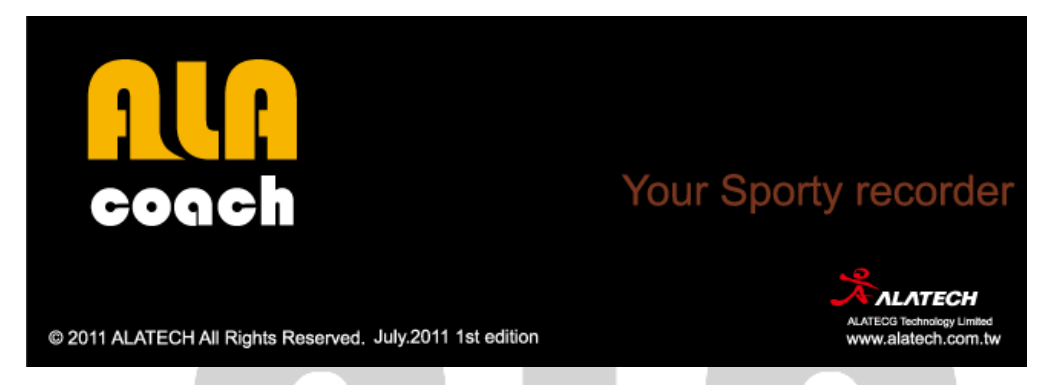

當進入軟體,即會出現 USER ID 視窗,如果是第一次使用或是新使用者,必須選取"Create ID" 進行個人帳號的建立。

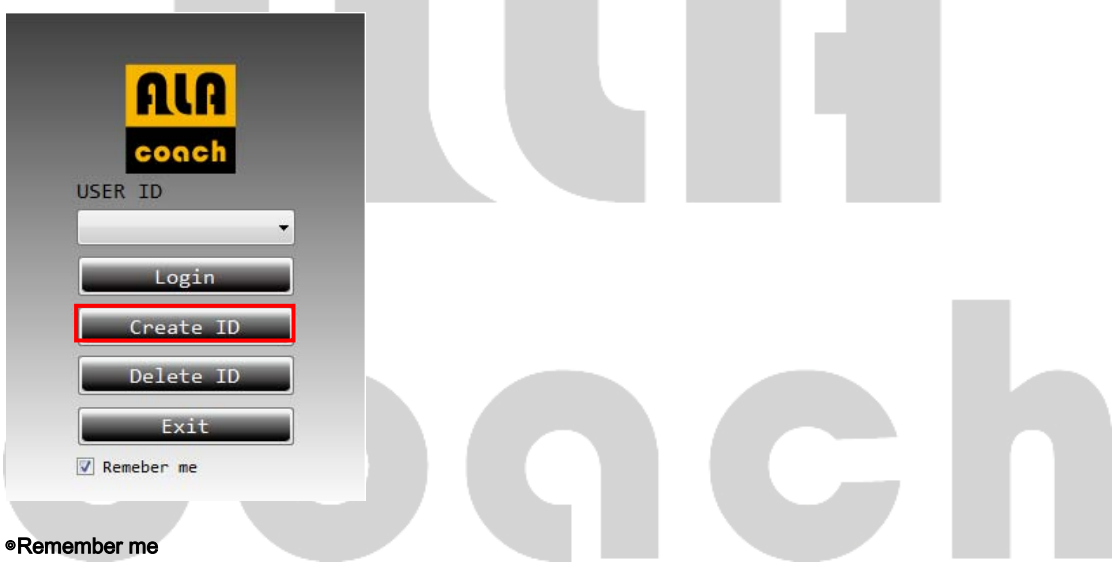

將Remember me勾選後,下次進入本軟體即為內建ID.

### 1.Login

已有帳號者可以直接選取ID,按下 Login進入軟體.

### 2.Create ID

第一次使用者,必須點選Create ID 即進入下圖畫面, 進行ID 性別,顯示單位,個人圖像的設定,使用者亦可按下Browser 當設定完成後,會出現以下視窗。

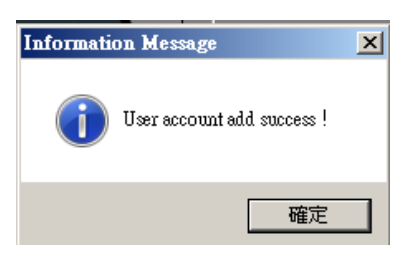

◎使用想要自訂個人圖像,可按下Browser進入個人電腦選取自己喜歡的圖片。

| Create New Account                                       |  |
|----------------------------------------------------------|--|
| User's Photo                                             |  |
| Delete ID<br>本軟體只可設定 <b>四組帳號</b> ,若設定帳戶已滿,即會出現以下視窗提醒使用者。 |  |
| Warning Message 🔀<br>Account add fail !                  |  |
| 確定                                                       |  |
| coqch                                                    |  |

若想要再建立新帳號,必須進行現有帳號刪除以便建立新帳號。

|     | ALA       |   |
|-----|-----------|---|
|     | coach     |   |
| USE | R ID      |   |
|     |           | ÷ |
|     | Login     |   |
| _   | Create ID |   |
|     | Delete ID |   |
|     | Exit      |   |

選擇已存在之帳號,然後進行刪除。

| R Delete Account                             |  |
|----------------------------------------------|--|
| User Account                                 |  |
| Yes     Cancel       系統會再次出現警示訊息,以確定該帳號是否無誤。 |  |
| Warning Message                              |  |
| Delete User account?                         |  |
| 是(Y) 否(N) 取消                                 |  |
| <b>富州</b> 除成功時,系統會出現以下視窗。                    |  |
| Information Message                          |  |
| Delete success !                             |  |
| 確定                                           |  |

# Date Display

使用者可在適當日期上,按左鍵雙擊,進行MB100運動資料的匯入,每日最多可存取16筆運動資料。

| ALA Coach ¥1.0.0 |               |        |         |            |          |         |             | _ 🗆 🗵 |
|------------------|---------------|--------|---------|------------|----------|---------|-------------|-------|
| Date<br>Display  | Sport<br>Mode | ysis D | r. Ala  | UA<br>bach | ? -      | Log out |             |       |
|                  |               | •      | 2011    | ., Octob   | er       | •       |             |       |
|                  | Sunday        | Monday | Tuesday | Wednesday  | Thursday | Friday  | Saturday    |       |
| Jenny            | 25            | 26     | 27      | 28         | 29       | 30      | 1           |       |
|                  | 2             | 3      | 4       | 5          | 6        | 7       | 8           |       |
|                  | 9             | 10     | 11      | 12         | 13       | 14      | 15          |       |
|                  | 16            | 17     | 18      | 19         | 20       | 21      | <b>K</b> 22 |       |
|                  | 23            | 24     | 25      | 26         | 27       | 28      | 29          |       |
|                  | 30            | 31     | 1       | 2          | 3        | 4       | 5           |       |
|                  |               |        |         |            |          |         |             |       |

若該日未有運動資料匯入,所顯示為左圖,若是已存入運動資料,則所顯示圖示會變成右圖

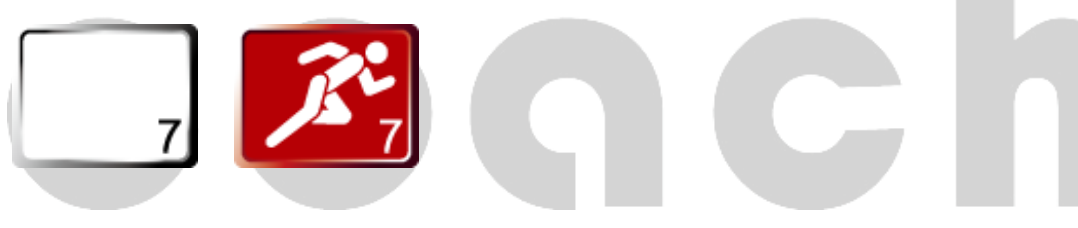

當PC 未偵測到ALATECH 音樂運動播放器(MB100)時,使用者若進行運動資料的匯入,即會顯示以下視窗。

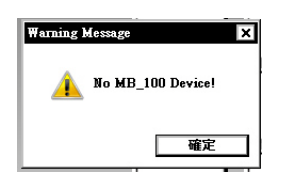

使用者只須在有運動的日期上以滑鼠雙擊即會出現以下視窗,若該運動日有運動資料即會出現如下。

\_

先選取檔案然後按"轉換鍵"將檔案傳輸到個人電腦上,再按離開日曆表上的圖示就會改變。

| Import Sport File                                                                                                    | <u>×</u>                                                                                                    |   |   |
|----------------------------------------------------------------------------------------------------|----------------------------------------------------------------------------------------------------|---|---|
|                                                                                                    |                                                                                                    |   |   |
| MB-100 Sport File List                                                                                                    | Record File List                                                                                                    |   |   |
| 1110200850.ala                                                                                                    | 1110200850.ala                                                                                                    |   |   |
| 1110201448.ala                                                                                                    | 1110201448.ala                                                                                                    |   |   |
| 1110202016.ala                                                                                                    | 1110202016.ala                                                                                                    | - |   |
|                                                                                                    |                                                                                                    |   |   |
|                                                                                                    |                                                                                                    |   |   |
|                                                                                                    |                                                                                                    |   |   |
|                                                                                                    |                                                                                                    |   |   |
| 4 <b>–</b>                                                                                                    | >>>                                                                                                    |   |   |
|                                                                                                    |                                                                                                    |   |   |
|                                                                                                    |                                                                                                    |   |   |
|                                                                                                    |                                                                                                    |   |   |
|                                                                                                    |                                                                                                    |   |   |
|                                                                                                    |                                                                                                    |   |   |
|                                                                                                    |                                                                                                    | - |   |
|                                                                                                    |                                                                                                    | - |   |
| Select All                                                                                                    | Delete Exit                                                                                                    |   |   |
|                                                                                                    |                                                                                                    |   |   |
|                                                                                                    |                                                                                                    |   |   |
|                                                                                                    |                                                                                                    |   |   |
|                                                                                                    |                                                                                                    |   |   |
|                                                                                                    |                                                                                                    |   |   |
| 若欲刪除檔案,請先選曲檔案然後                                                                                                    | 按下″刪除鍵″進行刪除。                                                                                                    |   |   |
| 若欲刪除檔案,請先選曲檔案然後                                                                                                    | 按下″刪除鍵″進行刪除。                                                                                                    |   |   |
| 若欲刪除檔案,請先選曲檔案然後<br><mark>① Import Sport File</mark>                                                                                            | 按下″刪除鍵″進行刪除。<br><u>×</u>                                                                                                    |   |   |
| 若欲刪除檔案,請先選曲檔案然後<br><mark>①</mark> Import Sport File                                                                                            | 按下"刪除鍵"進行刪除。<br><del></del>                                                                                                    |   |   |
| 若欲刪除檔案,請先選曲檔案然後<br><mark>①ImportSportFile</mark><br>MB-100 Sport File List                                                                     | 按下"刪除鍵"進行刪除。<br><u>×</u><br>Record File List                                                                                                    |   |   |
| 若欲刪除檔案,請先選曲檔案然後<br><mark>① Import Sport File</mark><br>MB-100 Sport File List<br>1110200850.ala                                                | 按下"刪除鍵"進行刪除。<br><u>×</u><br><u>Record File List</u><br>1110200850.ala                                                                                                    |   |   |
| 若欲刪除檔案,請先選曲檔案然後<br><b>① Import Sport File</b><br>MB-100 Sport File List<br>1110200850.ala<br>1110201448.ala                                    | 按下"刪除鍵"進行刪除。<br><u> Record File List</u><br>1110200850.ala<br>1110201448.ala                                                                                                    |   |   |
| 若欲刪除檔案,請先選曲檔案然後<br><b>① Import Sport File</b><br>MB-100 Sport File List<br>1110200850.ala<br>1110201448.ala<br>1110202016.ala                  | 按下"刪除鍵"進行刪除。<br><u> Record File List</u><br>1110200850.ala<br>1110201448.ala<br>11102016.ala                                                                                                    |   |   |
| 若欲刪除檔案,請先選曲檔案然後<br><b>1</b> Import Sport File<br>MB-100 Sport File List<br>1110200850.ala<br>1110201448.ala<br>1110202016.ala                  | 按下"刪除鍵"進行刪除。<br><u>Record File List</u><br>1110200850.ala<br><u>1110201448.ala</u><br>1110202016.ala                                                                                                    |   |   |
| 若欲刪除檔案,請先選曲檔案然後<br><b>① Import Sport File</b><br>MB-100 Sport File List<br>1110200850.ala<br>1110201448.ala<br>1110202016.ala                  | 按下"刪除鍵"進行刪除。<br><u>Record File List</u><br>1110200850.ala<br>1110201448.ala<br>1110202016.ala                                                                                                    |   |   |
| 若欲刪除檔案,請先選曲檔案然後<br><b>① Import Sport File</b><br>MB-100 Sport File List<br>1110200850.ala<br>1110201448.ala<br>1110202016.ala                  | 按下"刪除鍵"進行刪除。                                                                                                    |   |   |
| 若欲刪除檔案,請先選曲檔案然後<br><b>① Import Sport File</b><br>MB-100 Sport File List<br>1110200850.ala<br>1110201448.ala<br>1110202016.ala                  | 按下"刪除鍵"進行刪除。<br><u> Record File List</u><br>1110200850.ala<br><u> 1110201448.ala</u><br>1110202016.ala                                                                                                    |   |   |
| 若欲刪除檔案,請先選曲檔案然後<br><b>1 Import Sport File</b><br>MB-100 Sport File List<br>1110200850.ala<br>1110201448.ala<br>1110202016.ala                  | 按下"刪除鍵"進行刪除。<br><u> Record File List</u><br>1110200850.ala<br><u> 1110201448.ala</u><br>1110202016.ala<br>                                                                                                    |   |   |
| 若欲刪除檔案,請先選曲檔案然後<br>Import Sport File List MB-100 Sport File List 1110200850.ala 1110201448.ala 1110202016.ala                                  | 按下"刪除鍵"進行刪除。<br><u> </u>                                                                                                    |   |   |
| 若欲刪除檔案,請先選曲檔案然後<br><b>① Import Sport File</b><br>MB-100 Sport File List<br>1110200850.ala<br>1110201448.ala<br>1110202016.ala                  | 按下"刪除鍵"進行刪除。<br><u> </u>                                                                                                    |   |   |
| 若欲刪除檔案,請先選曲檔案然後<br><mark>€ Import Sport File<br/>MB-100 Sport File List<br/>1110200850.ala<br/>1110201448.ala<br/>1110202016.ala</mark>        | 按下"刪除鍵"進行刪除。<br><u> </u>                                                                                                    |   |   |
| 若欲刪除檔案,請先選曲檔案然後<br><b>① Import Sport File</b><br>MB-100 Sport File List<br>1110200850.ala<br>1110201448.ala<br>11102016.ala                    | 按下"刪除鍵"進行刪除。<br><u> </u>                                                                                                    |   |   |
| 若欲刪除檔案,請先選曲檔案然後<br><b>① Import Sport File</b><br>MB-100 Sport File List<br>1110200850.ala<br>1110201448.ala<br>1110202016.ala                  | 按下"刪除鍵"進行刪除。<br><u> </u>                                                                                                    |   |   |
| 若欲刪除檔案,請先選曲檔案然後<br><b>① Import Sport File</b><br>MB-100 Sport File List<br>1110200850.ala<br>1110201448.ala<br>1110202016.ala                  | 按下"刪除鍵"進行刪除。<br>×<br>Record File List<br>1110200850.ala<br>1110201448.ala<br>1110202016.ala                                                                                                    |   |   |
| 若欲刪除檔案,請先選曲檔案然後<br>▲ Import Sport File<br>MB-100 Sport File List<br>1110200850.ala<br>1110201448.ala<br>1110202016.ala                         | 按下"刪除鍵"進行刪除。<br>★ ★ Control Control C |   |   |
| 若欲刪除檔案,請先選曲檔案然後<br>▲ Import Sport File<br>MB-100 Sport File List<br>1110200850.ala<br>1110201448.ala<br>1110202016.ala<br>▲                    | 按下"刪除鍵"進行刪除。<br>Record File List 1110200850.ala 1110201448.ala 1110202016.ala                                                                                                    |   |   |
| 若欲刪除檔案,請先選曲檔案然後<br>▲ Import Sport File<br>MB-100 Sport File List<br>1110200850.ala<br>1110201448.ala<br>1110202016.ala<br>▲                    | 按下"刪除鍵"進行刪除。<br>Record File List 1110200350.ala 1110201448.ala 1110202016.ala                                                                                                    |   |   |
| 若欲刪除檔案,請先選曲檔案然後<br>▲ Import Sport File List<br>MB-100 Sport File List<br>1110200850.ala<br>1110201448.ala<br>1110202016.ala<br>▲<br>Select All | 按下"刪除鍵"進行刪除。   Kecord File List     1110200850.ala   1110201448.ala   1110202016.ala     None     Delete     Exit                                                                                                    |   | h |
| 若欲刪除檔案,請先選曲檔案然後<br>▲ Import Sport File List<br>MB-100 Sport File List<br>1110200850.ala<br>1110201448.ala<br>1110202016.ala<br>▲<br>Select All | 按下"刪除鍵"進行刪除。<br>Record File List 1110200850.ala 1110201448.ala 1110202016.ala                                                                                                    |   |   |

# Sport Mode

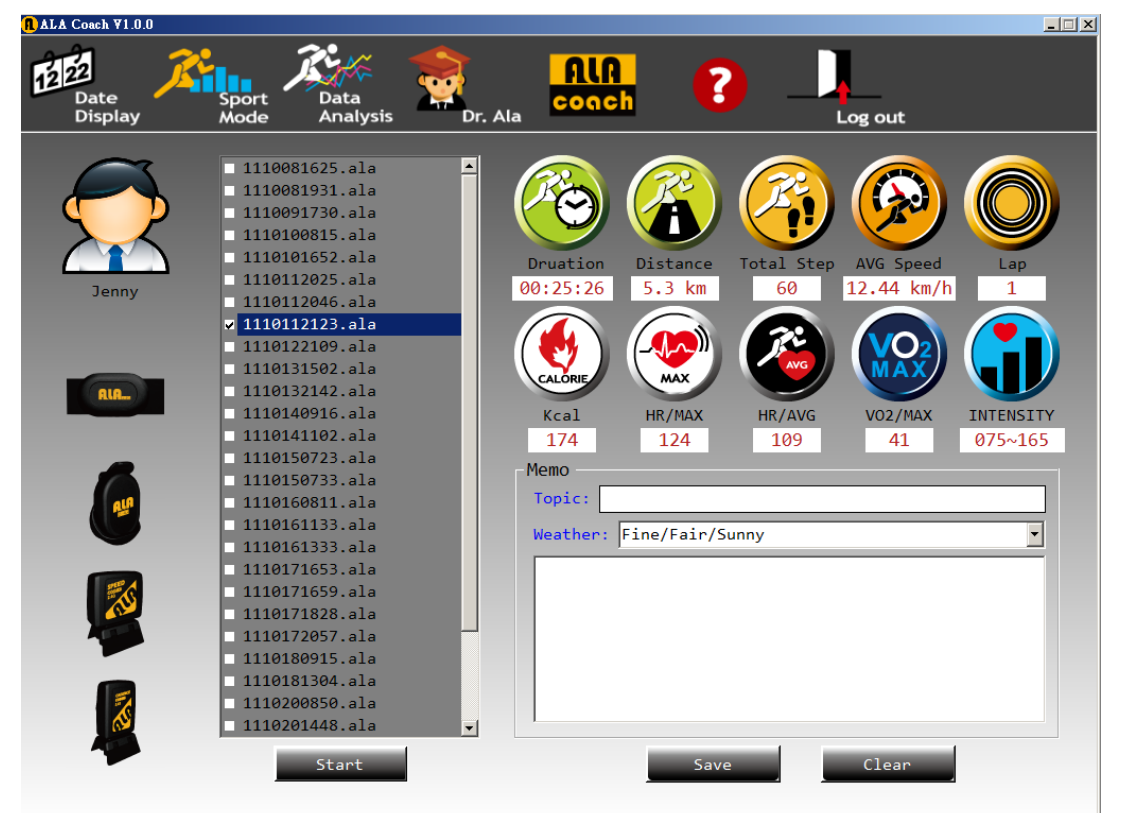

使用者可在此功能中點選將所匯入運動資料,點選單筆資料,即可顯示以下相關訊息。

◎使用者必須先點選單筆運動資料,進行相關資料顯示,如未選取即按確定(Start)會出現以下提醒視窗。

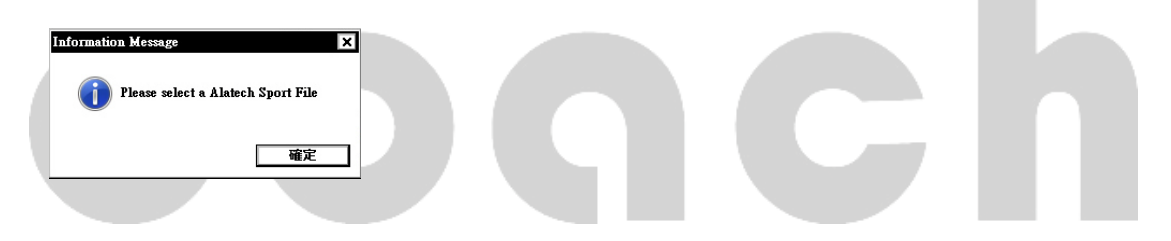

| ~도 관 | · 次 小 |     |    | _ =⇔ r | . םר       |
|------|-------|-----|----|--------|------------|
| 浬劃   | 順祁    | ł縬不 | 回フ | 下記り    | <b>у</b> : |

|            | 顯示使用者該運動紀錄的運動總距<br>離。                                                     |              | 顯示使用者該運動紀錄的運動總<br>時間。     |
|------------|---------------------------------------------------------------------------|--------------|---------------------------|
| Distance   |                                                                           | Duration     |                           |
| R          | 顯示使用者該運動紀錄的運動總步<br>數。                                                     | R            | 顯示使用者該運動紀錄的運動平<br>均速度。    |
| Total Step |                                                                           | AVG Speed    |                           |
|            | 顯示使用者該運動紀錄的運動總圈<br>數。(圈數的大小,為使用者在<br>MB100 / User setting 設定個人<br>Lap 距離) | CALORIE      | 顯示使用者該運動紀錄的運動所<br>消耗的卡洛里。 |
| Lap        |                                                                           | Kcal         |                           |
|            | 顯示使用者該運動紀錄的運動最大<br>心跳。                                                    |              | 顯示使用者該運動紀錄的運動平<br>均心跳。    |
| HR/Max     |                                                                           | HR/AVG       |                           |
|            | 顯示使用者該運動紀錄的運動最大<br>耗氧量。                                                   |              | 顯示使用者該運動紀錄的運動心<br>率強度。    |
| VO2 max    |                                                                           | HR Intensity |                           |

針對每次運動,所偵測到的相關感測器的顯示。

| 有被偵測到的感測器<br>圖像顯示 | RIR. | The second second second second second second second second second second second second second second second se | THE STATE |
|-------------------|------|----------------------------------------------------------------------------------------------------|-----------|
| 未被偵測到的感測器<br>圖像顯示 | AIR. | The second second second second second second second second second second second second second second second se |           |

# **Data Analysis**

使用者可以將其運動紀錄,依照其運動項目的分類,選取該項目中的運動檔案,進行分析與比較。請先選擇Y軸選項在進行 檔案的選取,如果先選取檔案則會出現提醒視窗。

| ALA Coach ¥1.0.0                                             |                                 |             |               |
|--------------------------------------------------------------|---------------------------------|-------------|---------------|
| Date<br>Display Mode Data<br>Analysis                        | Dr. Ala                         | ALA<br>oach | Log out       |
| Jenny File List                                              |                                 |             |               |
| Sport Mode                                                   | Warming Information             | ×           |               |
| C C Multi File                                               | No selection for Y axis,No char | rt display! |               |
| C C Step<br>□ Heart Rate<br>□ Heart Rate<br>□ Speed<br>□ RPM | Performance<br>Goal 1:% Goal    | 確定<br>2:    | ♦Value: 1 3:% |
|                                                              |                                 |             |               |

COQCN

單個檔案固定以時間(Time)為X軸,選取Y軸(Distance / Step / Heart rate / Speed /RPM)任兩種比對,但是前提是該檔 案有存取相關感知器資料,Y軸以選取兩項為上限,如果超過即會出現提醒視窗。

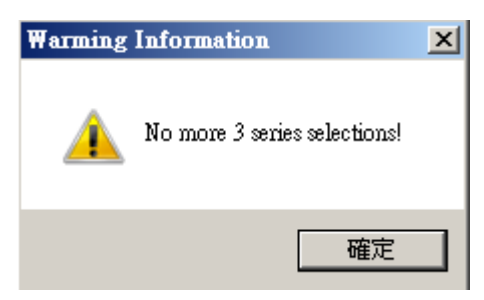

若該運動資料無相關感測器資料,則會出現以下警示視窗,代表該檔案無Y軸的資料,使用者必須選取其他檔案或是其他Y軸選項。

| Warming Information                 |  |
|-------------------------------------|--|
| No Step data. The chart is invalid! |  |
| 確定                                  |  |
|                                     |  |

單個檔案可以進行不同數據的分析,如步數、距離、心律、速度及踏板轉速等進行兩兩筆對,如果超過兩項比對會出現 警示視窗。

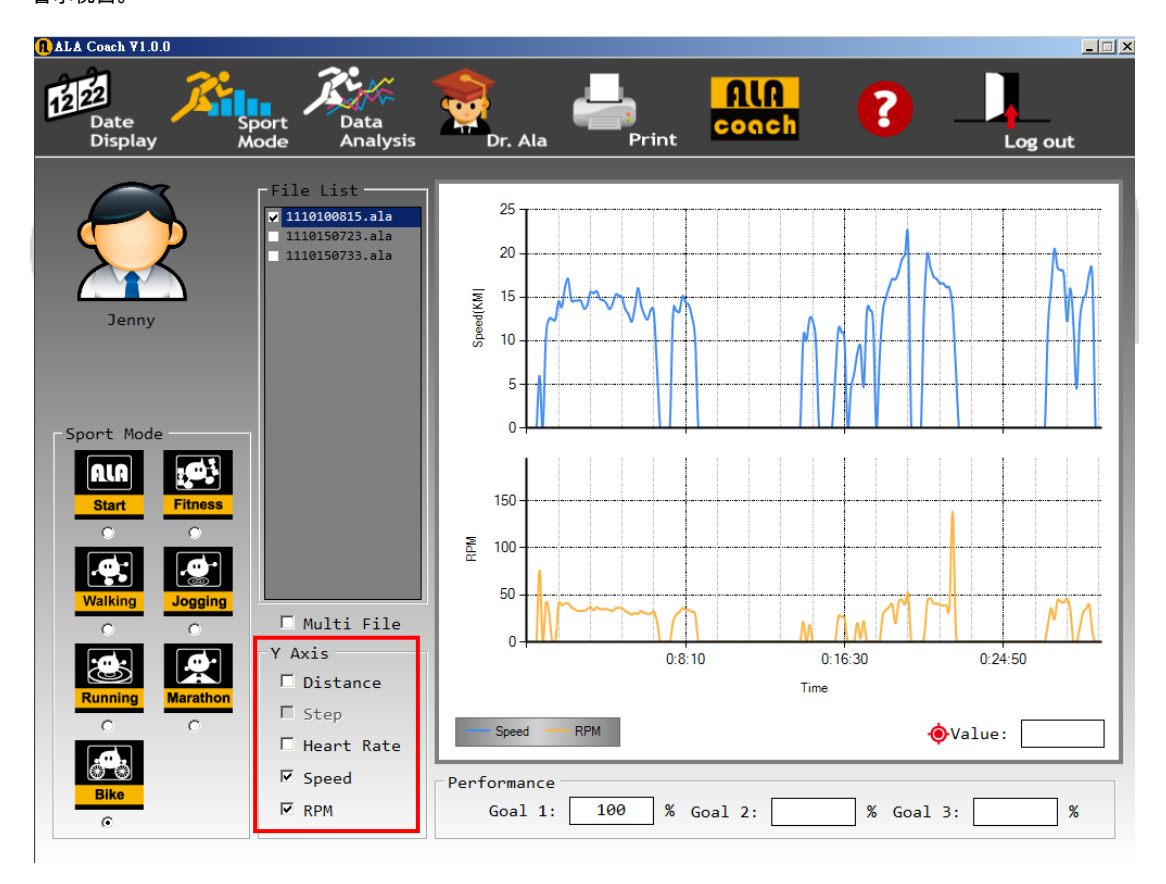

Data Analysis也可進行多重運動資料的分析(以三個為限),步驟1.必須選取Sport mode,進行同類型的運動資料篩選。步驟2,勾選 Multi File 進行多個檔案選取。步驟3,

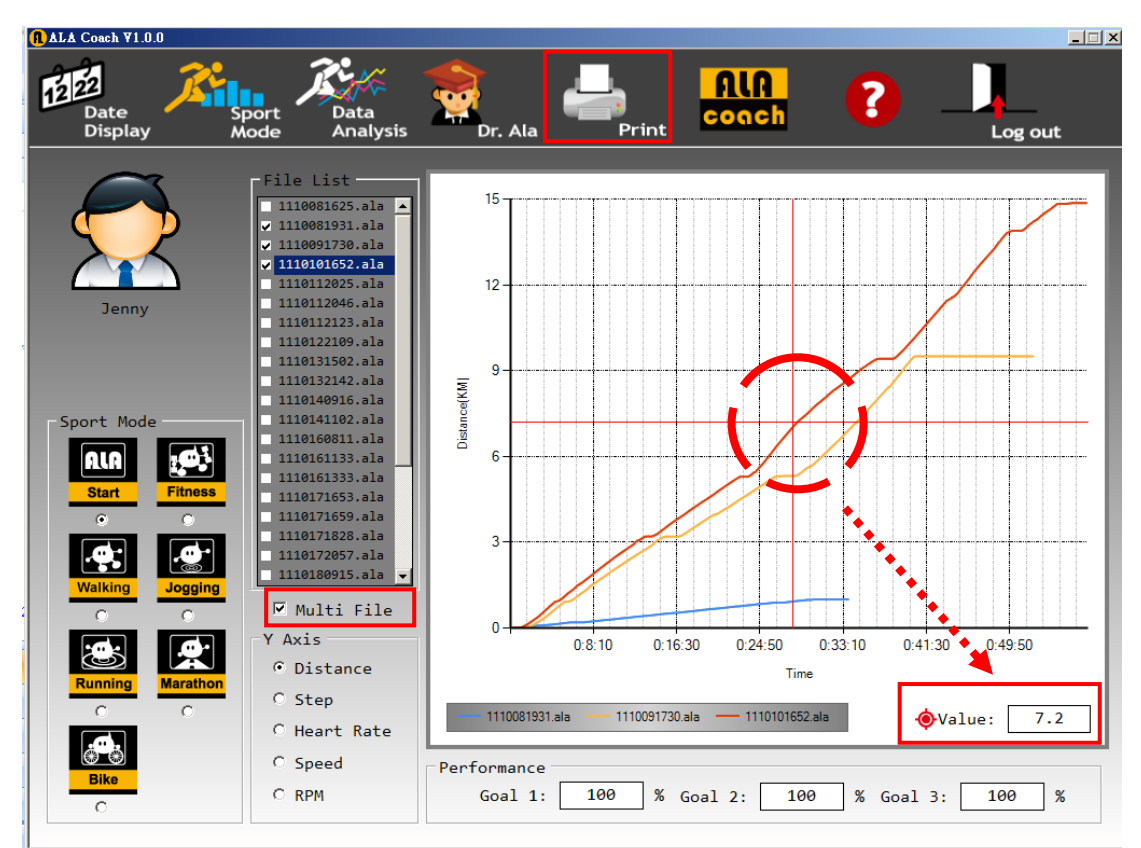

如果該檔案料無選項資料時會出現警示視窗提醒。

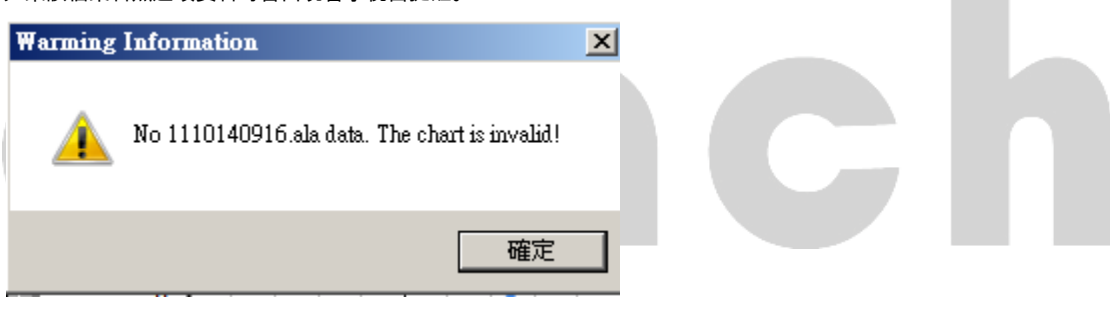

### 在檔案分析功能下,使用者可以按下Print的功能,印出分析資料。

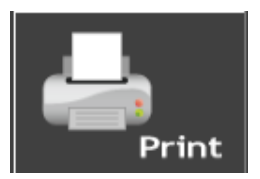

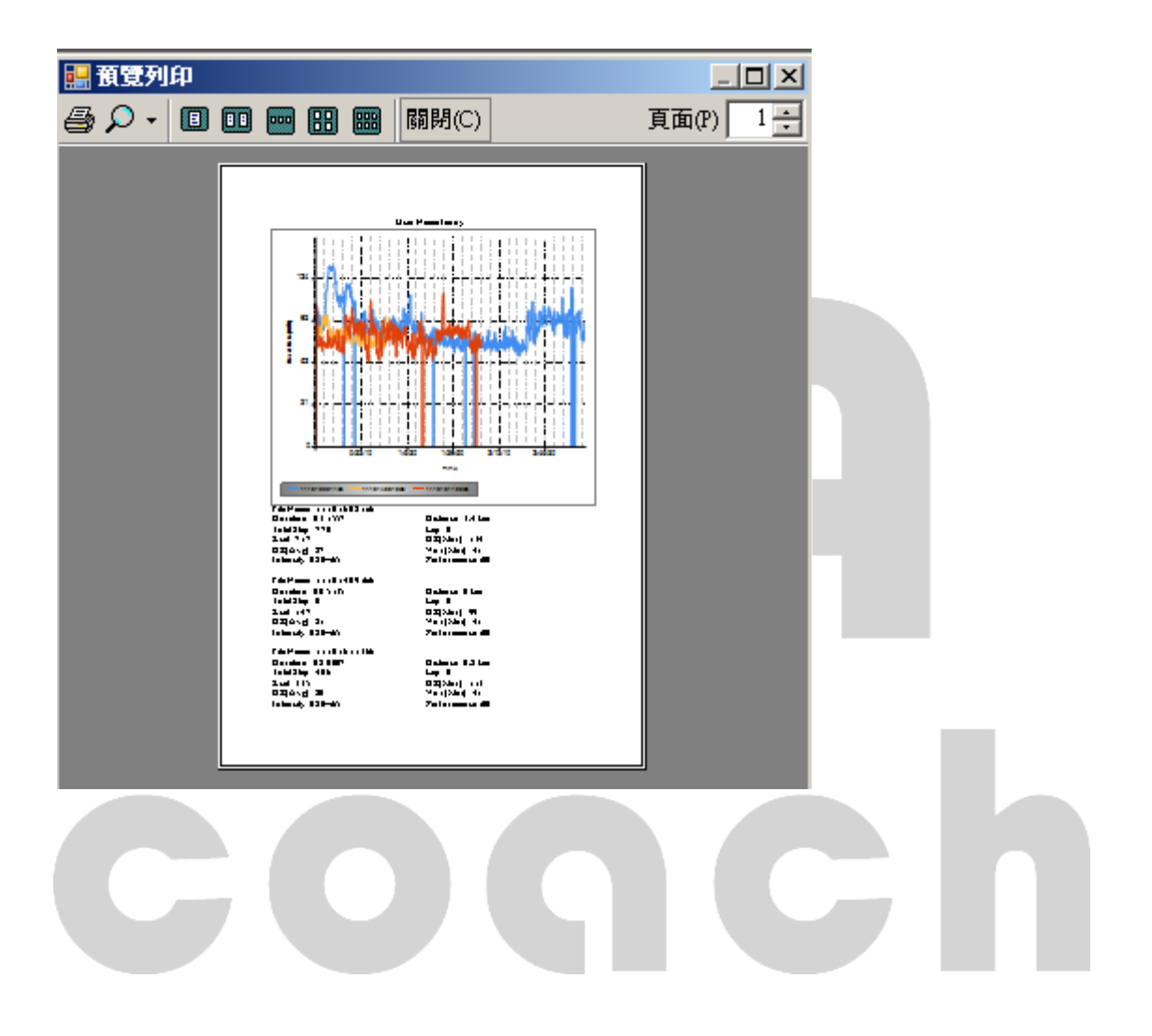

### MB100 運動目標,使用者在運動時可以選定不同運動目標進行自我訓練。

| ALA<br>Start | 此功能為使用者,在MB100中針對所<br>配戴的感測器進行運動資料的紀錄。                                       | Fitness        | 此功能為使用者,在MB100中針對卡<br>洛里的消耗及運動時間的運動目標<br>進行運動。                               |
|--------------|------------------------------------------------------------------------------|----------------|------------------------------------------------------------------------------|
| Walking      | 此功能為使用者,在MB100中,健走的<br>運動目標設定,紀錄運動者的運動步<br>數、時間、距離相關資料並確認是否<br>達成其所設定的運動目標。  | <b>Jogging</b> | 此功能為使用者,在MB100中,慢跑<br>的運動目標設定,紀錄運動者的運動<br>距離、時間、圈數相關資料並確認是<br>否達成其所設定的運動目標。  |
| Running      | 此功能為使用者,在MB100中,跑步的<br>運動目標設定,紀錄運動者的運動距<br>離、時間、圈數相關資料並確認是否<br>達成其所設定的運動目標。  | Marathon       | 此功能為使用者,在MB100中,馬拉<br>松的運動距離目標設定,紀錄運動者<br>的運動距離、時間、相關資料並確認<br>是否達成其所設定的運動目標。 |
| Bike         | 此功能為使用者,在MB100中,自行車<br>的運動目標設定,紀錄運動者的運動<br>距離、時間、圏數相關資料並確認是<br>否達成其所設定的運動目標。 |                |                                                                              |

coqch

# Dr.Ala

MB100貼的的為使用者提供一個自我訓練的參考資料,使用者可以在運動前,進入Dr.Ala 從個人身高、體重、年齡等算出 個人的BMI及標準體重範圍,又可藉由食物的卡洛里的熱量及各項活動的卡洛里消耗來擬定個人的運動計畫。

### 使用者個人資料-

使用者可以在此功能頁中,得知個人的標準體重與BMI,做為運動管理的參考基礎。

| Gender Setting $Tom$ $Ur$ $Ur$ $Heii$ $170$ $MicologieHeii170MicologieMicologie<$                                                                                                    | Date<br>Display Mode Analysis Dr. Ala                                                                                                    | ALA<br>coach                                                                                                    |
|----------------------------------------------------------------------------------------------------|----------------------------------------------------------------------------------------------------|----------------------------------------------------------------------------------------------------|
| Image: Constraint of the system of the system of the sy | Tom       Image: Cender Setting         Image: Comparison of the setting       Image: Cender Setting         Image: Comparison of the setting       Image: Cender Settin | WHO-Stand Weight Calculation Mehod<br>Male:(Height-80)*70%=Standard Weight<br>Female:(Height-70)*60%=Standard Weight<br>My standard weight: 60.0 kg<br>Standard weight range: 54.0~66.0 kg<br>BMI(Body Mass Index)<br>=Weight(kg)/Height^2(m2)<br>BMI: 25.95<br>Underweight,BMI<18.5<br>Normal,18.5 <bmi<24.9<br>Overweight,25.5<bmi<34.9<br>Highly obese,35<bmi<39.9<br>Extrewely obese,BMI&gt;40</bmi<39.9<br></bmi<34.9<br></bmi<24.9<br> |

### 動卡洛里消耗參考-

使用者可藉由此功能頁的輔助,得知各項活動及時間可消耗之熱量,做為運動計劃的參考。

| <mark>1 ALA</mark> Coach ¥1.0.0 |                                                                                                    |         |                                                                                                    |                                                                                                    |                                           |
|---------------------------------|----------------------------------------------------------------------------------------------------|---------|----------------------------------------------------------------------------------------------------|----------------------------------------------------------------------------------------------------|-------------------------------------------|
| Date<br>Display                 | Sport Data<br>Mode Analysis                                                                                                    | Dr. Ala | llA<br>ach                                                                                                    | Log out                                                                                                    |                                           |
| Display<br>Display<br>Tom       | Abode     Analysis       Your Weight       Duration of exercis       Rest       Gardening       Sweep       Mopping       Volleyball       Baseball       Basketball       Tennis       Football       Skating | Dr. Ala | kg Calco<br>Swimm<br>Swimm<br>Swimmir<br>Swimmi<br>Dancing(mode<br>Dance<br>Dance<br>Walking(f<br>Walking(uphil) | Log out                                                                                                    | V<br>V<br>V<br>V<br>V<br>V<br>V<br>V<br>V |
|                                 | Badminton<br>Boating<br>Rope skipping<br>Stairs<br>Down the stairs<br>Calisthenics<br>Cycling(8.8 km/h)<br>Cycling(20.9 km/h)                                                                                  |         | Walking(uphill 1<br>Walking(downhill 1<br>Walking(downhill 1<br>Ru<br>Run<br>Run<br>Run                          | 10-15 degrees)         5-10 degrees)         10-20 degrees)         unning(8 km/h)         nning(12 km/h)         nning(16 km/h)         ning (20 km/h)         Climbing | •<br>•<br>•<br>•<br>•<br>•<br>•           |

# coqch

### 食物熱量表參考-

使用者可以藉由此功能頁,得知相關食物的熱量,以此做為運動計劃的參考基礎。

(食物熱量會因為各地區的分量差異而有所不同)

| 🕕 ALA Coach ¥1.0.0 |                                                                                                    | □ × |
|--------------------|----------------------------------------------------------------------------------------------------|-----|
| Date<br>Display    | ort Data<br>ode Analysis Dr. Ala                                                                                                    |     |
|                    | Main Meals     Side Orders       None     None       Takeaways     Pizza       None     None       Sushi     Fish       Non     None       Subway     Fruit & Veg       None     None       Subway     Fruit & Veg       None     None       Subway     Fruit & Veg       None     None       Subway     Fruit & Veg       None     None       Coffee     None       None     None |     |
|                    | Total Kcal 0.0 Clear                                                                                                    |     |

# coqch

# ALATECH website

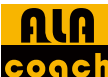

<mark>conch</mark><sub>點選上列功能列中的ALA coach 功能鍵,即可進入ALATECH(英達科技)官網,從中得知相關的資訊。</sub>

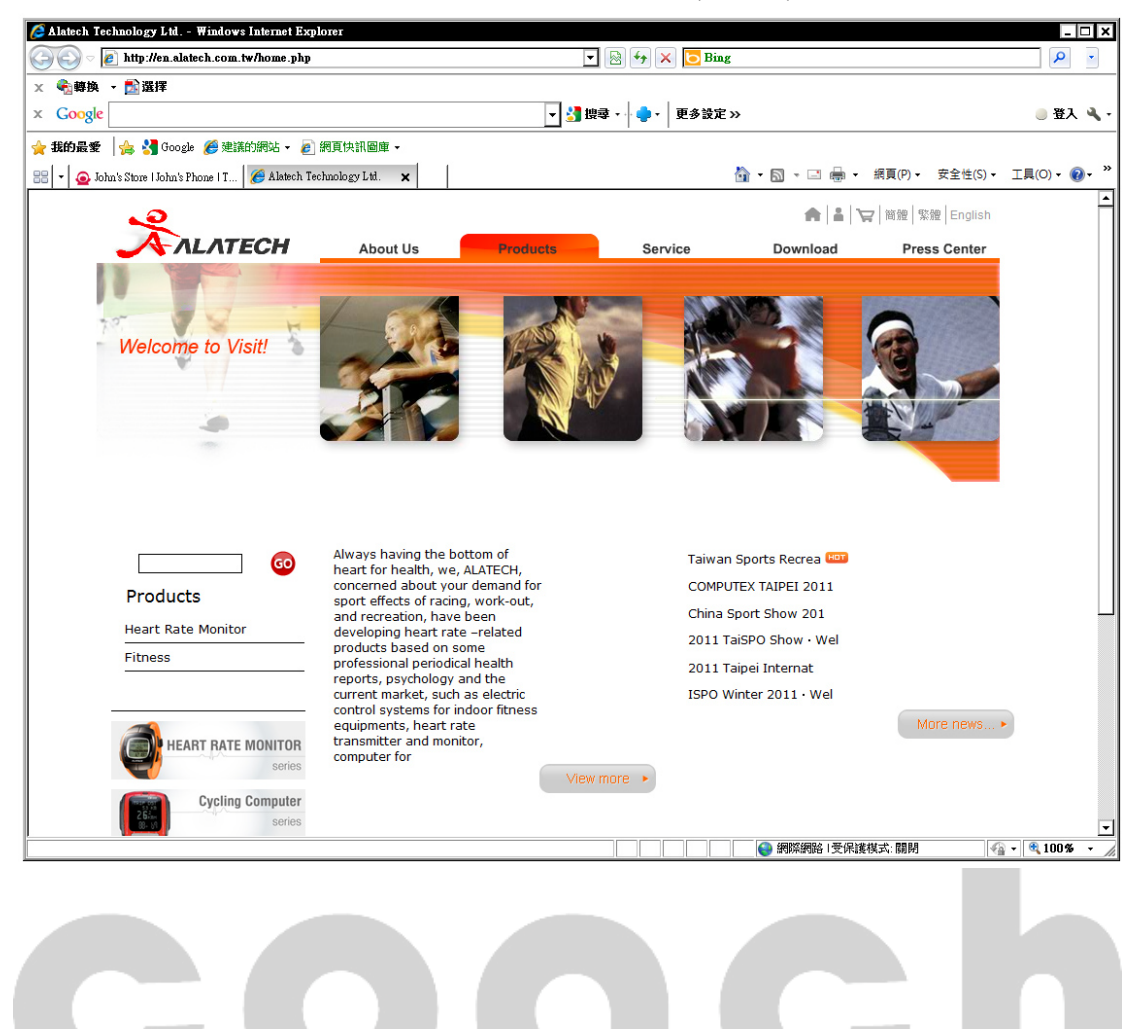